## WebTA TRAINING OVERVIEW

| ACCESS<br>WebTA                            | Go to your internet browser. Type the URL listed below in the address bar of the browser:                                                                                                    |
|--------------------------------------------|----------------------------------------------------------------------------------------------------|
| WEDIA                                      | (you may also copy and past this link into your browser)                                                                                                    |
|                                            |                                                                                                    |
| APPLICATION<br>LOGIN:                      | Employee ID:Your user id is your last name, first initial of your first name, and the last 4<br>digits of your SSN reversed. For example, the user id for Jennifer Jones, SSN<br>243-78-1423, is JONESJ3241.Password:You will login with the temporary password.                                                                                                    |
| CHANGE<br>PASSWORD:                        | You will see a prompt in blue letters to change your password; you will see this message every 90 days.                                                                                                    |
| Password                                   | Change your password to the same as your NEMIS password.                                                                                                    |
| Confirm                                    | Re-enter your password, and then remember this one since you will use it wherever you are deployed.                                                                                                    |
| PAYROLL                                    | Click on T&A Data to bring up your Payroll data.                                                                                                    |
|                                            | Under the category Work time click <b>NEW</b> .                                                                                                    |
| CODES:                                     | From the <b>NEW WORK TIME</b> page, click the transaction code drop<br>down to reveal a list of transaction codes.<br>Hrs: Under this list you will only use the following codes:<br>01 = standard 8 hours per day<br>19 = over 8 hours a day/ less than 40 hours a week<br>21 = over 40 regular hours a week<br>31 = Holiday worked<br>Under <b>PREFIX</b> and <b>SUFFIX</b> leave these blank<br>Under <b>ACCOUNT</b> select current disaster code.<br>Under the category Leave and Other time click NEW.<br>From the <b>LEAVE AND OTHER TIME</b> page, click the transaction code drop down to reveal<br>a list of transaction codes.<br>Hrs: Under this list you will only use the following codes:<br>66 = Holiday<br>66 = Hazardous Weather<br>Under <b>PREFIX</b> and <b>SUFFIX</b> leave these blank<br>Under <b>ACCOUNT</b> select current disaster code. |
|                                            | Hours are calculated in quarter hours:<br>15 minutes = .25 (i.e.: 8 hours and 15 minutes)<br>30 minutes = .50<br>45 minutes = .75                                                                                                    |
| Validating                                 | When you have finished entering your time, click VALIDATE.                                                                                                    |
| PRINTING<br>YOUR TIME.                     | At the bottom of your screen, click <b>RETURN</b> .<br>Go to <b>T&amp;A SUMMARY</b> .<br>Statement Report will show your current pay period.<br><b>PRINT</b> this page and have your supervisor sign before turning it in to<br>Administration.                                                                                                    |
| IF YOU HAVE ANY QUESTIONS, CHECK WITH YOUR |                                                                                                    |

ADMINISTRATION SECTION TIMEKEEPER.